### Weiterleitung hmt-Mail auf das eigene Konto

Mailprogramm (Outlook Web App) aufrufen: <u>https://exchange2013.hmt-rostock.de/</u>, Login mit Benutzernamen und Kennwort

| Benutzername: |  |
|---------------|--|
|               |  |
| Kennwort:     |  |

Klick auf das Rädchen am oberen linken Bildschirmrand (Einstellungen), wählen Sie "Optionen" aus

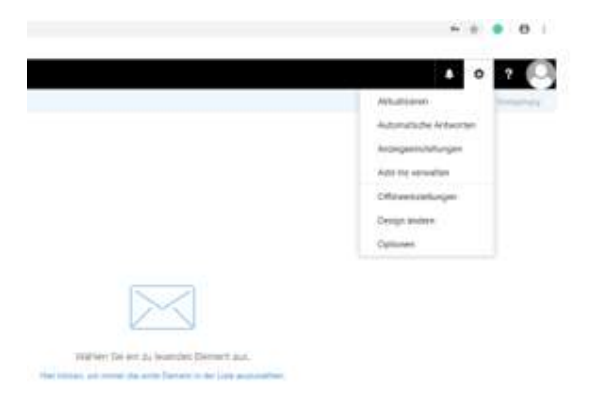

Klick auf Posteingangs- und Aufräumregeln, dann bei den Posteingangsregeln eine neue Regel erstellen (Klick auf das Kreuz über dem Wort "Ein")

| ⊙ Optionen                                                                                                    |                                                                                                    |
|----------------------------------------------------------------------------------------------------|----------------------------------------------------------------------------------------------------|
| Verknüpfungen<br>> Allgemein                                                                                                    | Speichern X Verwerfen                                                                                                    |
| <ul> <li>E-Mail</li> <li>Automatische Verarbeitung<br/>Automatische Antworten<br/>Senden rückgängig mache<br/>Posteingangs- und Aufräu<br/>Junk-E-Mail-Berichterstatt<br/>Als gelesen markieren<br/>Nachrichtenoptionen<br/>Lesebestätigungen<br/>Antworteinstellungen</li> <li>Konten<br/>Blockieren oder zulassen<br/>POP und IMAP</li> <li>Optionen für Anlagen</li> </ul> | Posteingangsregeln<br>Wählen Sie aus, wie E-Mails verarbeitet werden. Klicken Sie auf das Symbol "+ " unten, um eine neue Regel zu erstellen.<br>+ / in two<br>Ein Name |
| Speicherkonten                                                                                                    |                                                                                                    |

Namen vergeben, im Beispiel: hmt Weiterleitung Wenn die Nachricht eintrifft … [Auf alle Nachrichten anwenden] Alle folgenden Aktionen ausführen: Weiterleiten, umleiten oder senden → Nachricht weiterleiten an

Neue Posteingangsregel Name hmt Weiterleitung Wenn die Nachricht eintrifft und all diesen Bedingungen entspricht. [Auf alle Nachrichten anwenden] ¥ Bedingung hinzufügen Alle folgenden Aktionen ausführen Eine auswählen... Ŧ Eine auswählen... Verschieben, kopieren oder löschen > Nachricht anheften Nachricht markieren > Weiterleiten, umleiten oder senden > Nachricht weiterleiten an... Nachricht als Anlage weiterleiten an... Nachricht umleiten an... SMS senden an...

H OK

× Abbrechen

Oberer Bildschirmrand: Adresse eingeben, an die weitergeleitet werden soll (im Beispiel hier: <u>elisa.muster@gmx.de</u>) und speichern

| Nachric | ht weiterleiten an 🔘 elisa.m | iuster@gmx.de 🗙 |   |
|---------|------------------------------|-----------------|---|
| »       | Personen durchsuchen         | Q               | 0 |
|         | Ihre Kontakte                | Nach Vorname 🔻  |   |

#### Die eingegebene Adresse erscheint in Blau neben "Nachricht weiterleiten an"

prüfen und OK klicken

R OK X Abbrechen

### Neue Posteingangsregel

| Name                                            |                      |
|-------------------------------------------------|----------------------|
| hmt Weiterleitung                               |                      |
| Nenn die Nachricht eintrifft und all diesen Bec | ingungen entspricht. |
| [Auf alle Nachrichten anwenden]                 | •                    |
| Bedingung<br>hinzufügen                         |                      |
| Alle folgenden Aktionen ausführen               |                      |
| Nachricht weiterleiten an                       | elisa.muster@gmx.de  |
| Aktion hinzufügen                               |                      |
| Außer, wenn eine dieser Bedingungen zutrifft    |                      |
| Ausnahme<br>hinzufügen                          |                      |
|                                                 |                      |

Jetzt werden Kopien aller Mails an Ihr privates Postfach weitergeleitet, bleiben aber auch im hmt-Postfach.

Wenn Sie Ihr Postfach immer wieder durchsehen und nicht benötigte Mails manuell löschen, bleibt das Häkchen bei "Keine weiteren Regeln anwenden". Ihr Postfach hat ein Limit, deshalb ist die Löschung nicht benötigter Mails wichtig – bei einem vollgelaufenen Konto sind Mails nicht mehr zustellbar.

Eine automatische Löschung weitergeleiteter Mails erspart Ihnen diese Arbeit.

### Automatische Löschung weitergeleiteter Mails

Regel "hmt Weiterleitung": Häkchen entfernen bei "Keine weiteren Regeln anwenden". Dann kann die Löschungsregel erstellt werden.

Unter Posteingangsregeln wiederum auf das Kreuz klicken, um die Löschungsregel anzulegen:

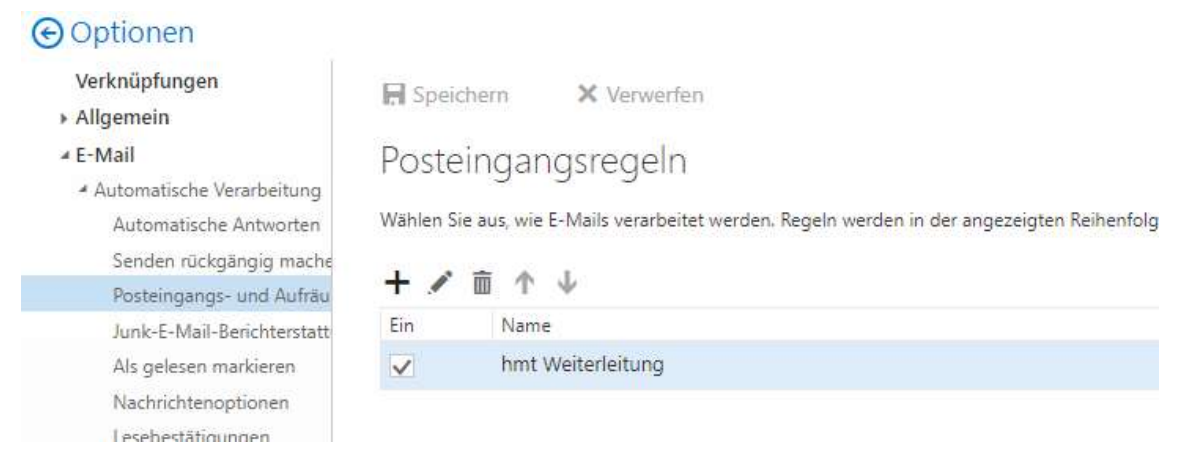

Nach dem Klick erscheint das bekannte Fenster. Hier bitte eingeben Namen vergeben, zum Beispiel "hmt Löschung"

[Auf alle Nachrichten anwenden]

Alle folgenden Aktionen ausführen: Weiterleiten, umleiten oder senden → Nachricht löschen OK klicken

\*

### Neue Posteingangsregel

Name

hmt Löschung

Wenn die Nachricht eintrifft und all diesen Bedingungen entspricht.

[Auf alle Nachrichten anwenden]

Bedingung hinzufügen

#### Alle folgenden Aktionen ausführen

| Nachricht löschen                  |   | *                               |
|------------------------------------|---|---------------------------------|
| Eine auswählen                     |   |                                 |
| Verschieben, kopieren oder löschen | > | Nachricht in Ordner verschieben |
| Nachricht anheften                 |   | Nachricht in Ordner kopieren    |
| Nachricht markieren                | > | ✓ Nachricht löschen             |
| Weiterleiten, umleiten oder senden | > | eutet das?)                     |

Die neue Regel steht nun an erster Stelle in der Liste und muss verschoben werden denn die Nachricht soll ja weitergeleitet und erst im 2. Schritt gelöscht werden und nicht andersherum.

R Speichern X Verwerfen

## Posteingangsregeln

Wählen Sie aus, wie E-Mails verarbeitet werden. Regeln werden in der angezeigten Reihenfolge a

| Ein | Name              |   |
|-----|-------------------|---|
| ~   | hmt Löschung      | 1 |
| ~   | hmt Weiterleitung | 1 |
|     |                   | 1 |

Dazu auf die Pfeile klicken und speichern.

R Speichern X Verwerfen

# Posteingangsregeln

Wählen Sie aus, wie E-Mails verarbeitet werden. Regeln werden in der angezeigten Reihe

| + / | 直 ↑ ↓             |  |
|-----|-------------------|--|
| Ein | Name              |  |
| ~   | hmt Weiterleitung |  |
| ~   | hmt Löschung      |  |

Jetzt werden eingehende Mails auf Ihre angegebene Maildresse geschickt und im hmt-Postfach gelöscht.